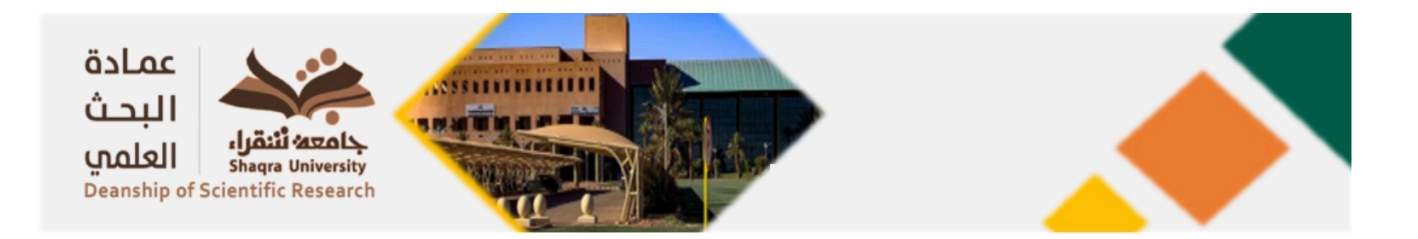

كيفية الحصول على قائمة البحوث المنشورة (لأعضاء هيئة التدريس بجامعة شقراء) بمجلات مصنفة بقاعدة بيانات تومسون

## رويترز

1. أدخل على موقع "المكتبة الرقمية السعودية https://sdl. edu. sa/SDLPortal/ar/Publishers. aspx

| بحث       |                           |                  |                      |                               |                                         |                          | Q البحث الموحد                          |
|-----------|---------------------------|------------------|----------------------|-------------------------------|-----------------------------------------|--------------------------|-----------------------------------------|
| بحث متقدم |                           |                  |                      |                               |                                         |                          |                                         |
|           | تواعد المعلومات التجريبية | للتصنيف الموضوعي | <b>یت</b><br>الأرتيف | <b>تھ</b><br>الرسائل الجامعية | الكتب الإلكترونية                       | قواعد المعلومات الأجنبية | قواعد المعلومات العربية                 |
|           | ,                         | 9999             | 7.0-                 | ,                             | ,,,,,,,,,,,,,,,,,,,,,,,,,,,,,,,,,,,,,,, |                          | ,,,,,,,,,,,,,,,,,,,,,,,,,,,,,,,,,,,,,,, |

- 2 . ملاحظة : إذا لم يكن لديك حساب بالمكتبة الرقمية السعودية ،يرجى فتح حساب وتفعيلة .
  - أنقرأ على ايقونة "قواعد المعلومات الأجنبية"
    - 4 . أنقر على حرف (W)
  - Web of Science ® ISIThomson Reuters" أنقر أيقونة . 5

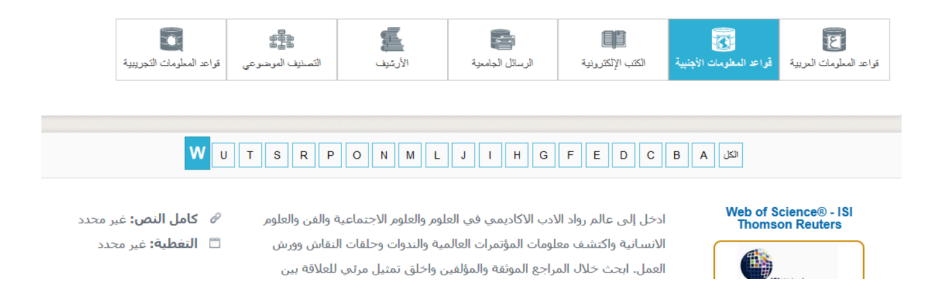

6. ستفتح صفحة جديدة .

7. في الصفحة الجديدة ، أدخل على الحقل "Basic Search" إسم الجامعة "Shaqra" أختر في الحقل الثاني "Address عوضا عن "Topic" أختر المدة الزمنية في حقل "TIMESPAN" أنقر على أيقونة "Search"

| Web of Science <sup>™</sup> | Search   | Marked List      | History                 | Alerts                                                               | Sign In         | Register |
|-----------------------------|----------|------------------|-------------------------|----------------------------------------------------------------------|-----------------|----------|
|                             |          | Disco            | DVEr m                  | ultidisciplinary content<br>s most trusted global citation database. |                 |          |
|                             | OCUMENTS | AUTHORS CIT      | ED REFERENCES           | S STRUCTURE                                                          |                 |          |
| All + .                     | Fields   | - Add date range | Shaqra U<br>Advanced Se | niversity<br>earch                                                   | X<br>ear Search |          |

8 . سمتحصل بعد ذلك على عدد وقائمة البحوث المنشورة (لأعضاء هيئة التدريس بجامعة شقراء) بالجلات المصنفة بقاعدة

| Clarivate                                                                      |                                | English 🗸 🗰 Products                         |  |  |  |
|--------------------------------------------------------------------------------|--------------------------------|----------------------------------------------|--|--|--|
| Web of Science <sup>™</sup> Search Marked List                                 | History Alerts                 | Sign In 🗸 Register                           |  |  |  |
| Search > Results                                                               |                                |                                              |  |  |  |
| 1,637 results from Web of Science Core Collect                                 | ion for:                       |                                              |  |  |  |
| Q. Shaqra University (All Fields)                                              |                                | Analyze Results Citation Report Create Alert |  |  |  |
| Did you mean? shamra University (All Fields)   71 results<br>© Copy query link |                                |                                              |  |  |  |
| Publications You may also like New                                             |                                |                                              |  |  |  |
| Refine results                                                                 | 37 Add To Marked List Export 🗸 | Relevance ✓                                  |  |  |  |

Quick Filters

🔲 🖹 Review Articles New

Early Access

🗌 🔂 Open Access

ô

91

58

631

students, Saudi Arabia

بيانات تومسون في حال تم ذكر إسم الجامعة كما يبين ذلك المثال التالي :

بعد ذلك يكن الحصول على عدة معلومات أخرى :Analyse ResultsCreate Citation Report . 9

1 Prevalence and risk factors of gastroesophageal reflux disease among Shaqra University

Introduction: Gastroesophageal reflux disease (GERD) is one of the most common chronic gastrointestinal

increases in adults, it develops when the storact control for a first and rise up into the esophagus as a result from nearest storage and the storage of the storage of th

Alrashed, Aq; Aljammaz, Kl; (...); Bahkali, SM Feb 2019 | JOURNAL OF FAMILY MEDICINE AND PRIMARY CARE 8 (2) , pp.462-467

كما يمكن إدخال إسم الجامعة بصيغة أخرى أو القيام ببحوث أخرى . . .

7 Citations

22?

30